# Installatie Hyper V op Windows2019 core

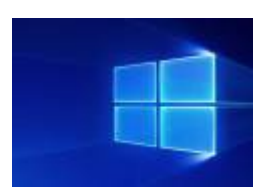

#### context

dit document beschrijft de installatie van Hyper V op Windows2019 core

## installatie

- 1. installeer eerst Win2019 core
- 2. installeer Windows Updates
- 3. start Server Manager
- 4. kies Add roles and features, Role-based or Feature-based installation
- 5. selecteer de server en kies Hyper-V
- 6. aanvaarde **voorgestelde** waarden en sla de configiratie van Hyper-V voorlopig over.
- 7. herstart de server.

### **Windows Server Manager**

Op het toestel waarop Server Manager staat:

- 1. installeer RSAT tools als dat nog niet gebeurd is.
- 2. Turn Windows features on/off: Hyper-V

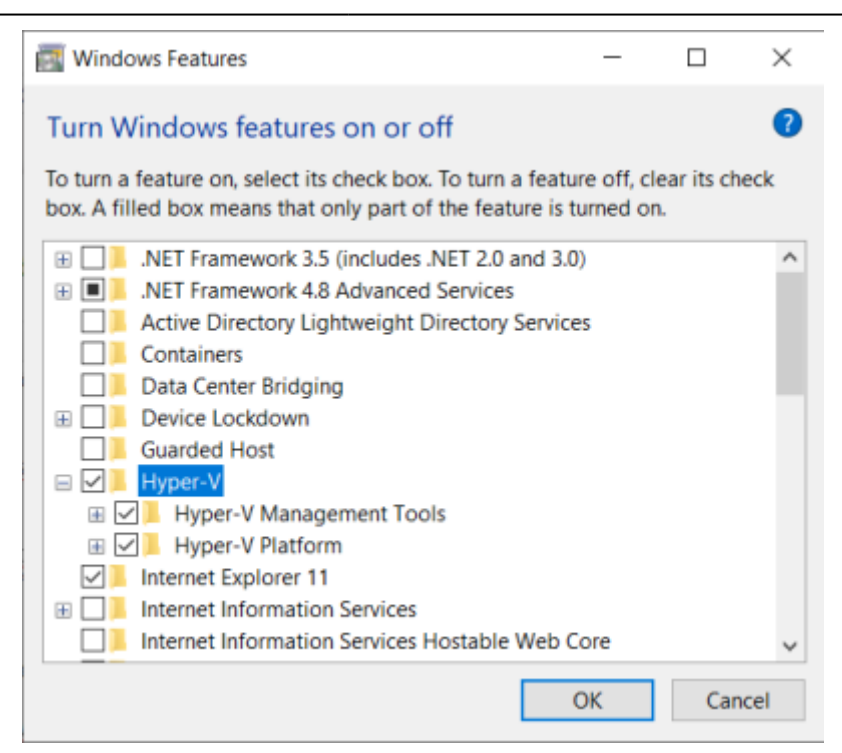

#### meer info

voeg hier linken toe naar verdere uitleg

windows, core, hyperv, virtualisatie

From: https://louslab.be/ - Lou's lab

Permanent link: https://louslab.be/doku.php?id=windows:installatie\_hyperv\_win2019\_core

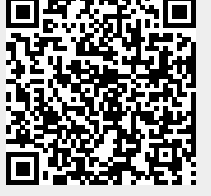

Last update: 2024/11/16 18:14